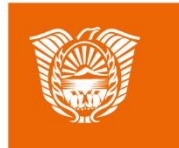

Gobierno de Tierra del Fuego Antártida e Islas del Atlántico Sur Ministerio de Educación, Cultura, Ciencia y Tecnología

## AULAS DIGITALES

Cambiar Formato de Videos

**Con Format Factory** 

Instalación

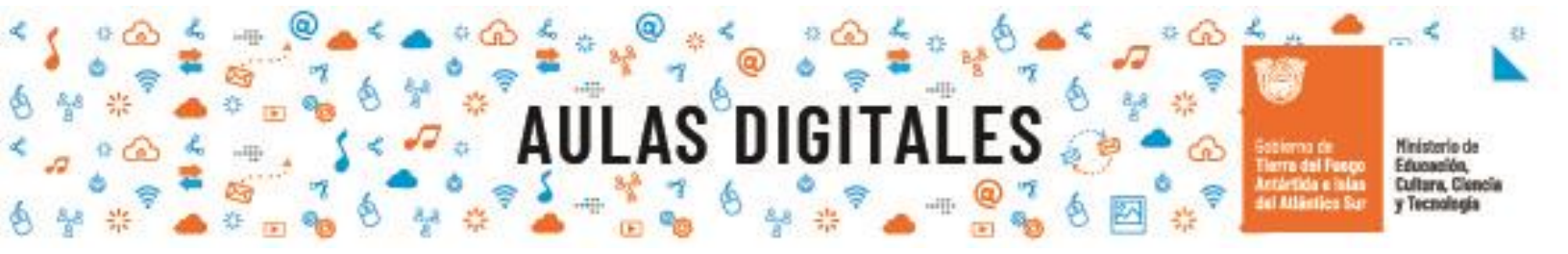

## **Instalación Format Factory**

## **Descargar Instalador**

En la siguiente URL <u>http://www.pcfreetime.com/formatfactory/index.php?language=es</u> encontrará las diferentes formas para descargar el instalador de Format Factory:

| Format Factory v5.4.5.1<br>Format Factory es un convertidor multifuncional de<br>medios de comunicación. |                                   |
|----------------------------------------------------------------------------------------------------|-----------------------------------|
| Actualización:<br>Versión: V5.4.5.1 20200903<br>Tamaño: 84M Sistema:Windows<br>View update history >>    | Seleccionar opción<br>de Descarga |
| Descargar                                                                                                |                                   |
| BT Download                                                                                              |                                   |
| old 32bit version                                                                                        |                                   |

aulasdigitales.tdf.gob.

Una vez que descargue el instalador hacemos click en el mismo para iniciar el proceso de instalación.

Comienza con la información sobre el acuerdo de licencia sobre el uso del aplicativo:

| e In:                                                                                                    | stalación de FormatFactory 5.4.5.0                                                                       | -                | _       |           | $\times$ |
|----------------------------------------------------------------------------------------------------|----------------------------------------------------------------------------------------------------|------------------|---------|-----------|----------|
| Acu<br>Poi                                                                                                    | <b>erdo de licencia</b><br>r favor revise los términos de la licencia antes de instalar Fo               | ormatFactory     | 5.4.5   | .0.       | 6        |
| Pre                                                                                                    | sione Avanzar Página para ver el resto del acuerdo.                                                      |                  |         |           |          |
| in<br>Th                                                                                                    | e installation package contains IronSource adware, If you<br>ey will not affect your computer.           | uncheck insta    | llation | options.  | ^        |
| This software is provided 'as-is', without any express or implied warranty. In no event<br>will the authors be held liable for any damages arising from the use of this software. |                                                                                                    |                  |         |           |          |
| Yo                                                                                                    | our privacy is important to us. Our software and website wi<br>your PC.                                  | ll not collect a | ny inf  | ormation  |          |
| w                                                                                                    | elcome to spread FormatFactory without any modification                                                  |                  |         |           | v        |
| Si acu                                                                                                    | acepta todos los términos del acuerdo, seleccione Acepto p<br>uerdo para instalar FormatFactory 5.4.5.0. | ara continuar    | . Deb   | e aceptar | el       |
| Forma                                                                                                    | t Factory Multi-language installation package                                                            | Acepto           |         | Cance     | lar      |

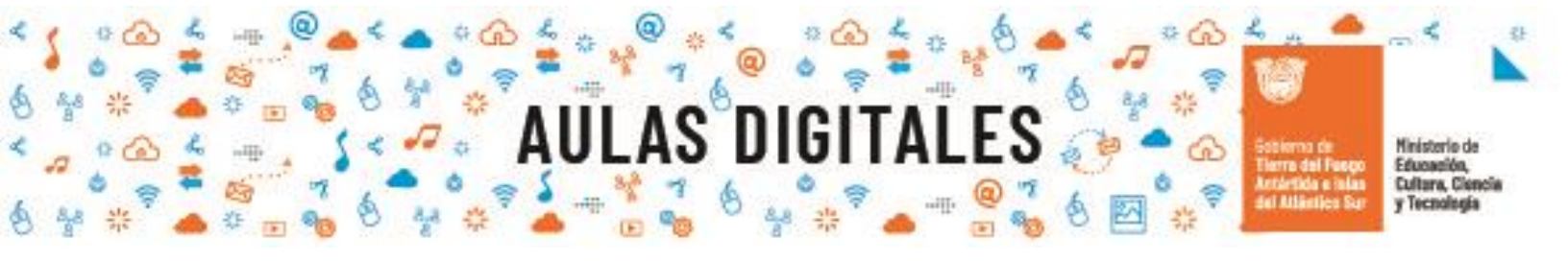

La segunda ventana es sobre la carpeta donde se va a instalar FormatFactory:

| 🔂 Instalación de FormatFactory 5.4.5.0                                                                                                    | _                         |                          | ×   |
|----------------------------------------------------------------------------------------------------|---------------------------|--------------------------|-----|
| Regir lugar de instalación                                                                                                    |                           |                          | _   |
| Elign lugar de matalación                                                                                                    |                           |                          | 100 |
| Elija el directorio para instalar FormatFactory 5.4.5.0.                                                                                                    |                           |                          |     |
|                                                                                                    |                           |                          |     |
| El programa de instalación instalará FormatFactory 5.4.5.0 en el siguie<br>instalar en un directorio diferente, presione Examinar y seleccione otro<br>Instalar para comenzar la instalación. | nte directo<br>directorio | orio. Para<br>. Presione |     |
| Directorio de Destino                                                                                                    | Exami                     | nar                      |     |
|                                                                                                    |                           |                          |     |
| Espacio requerido: 172. 1MB<br>Espacio disponible: 12.8GB<br>Format Factory Multi-language installation package                                                                               | alar                      | Cancela                  | ar  |

Comenzará el proceso de instalación:

| 🚾 Instalación de FormatFactory 5.4.5.0 —                                         | $\Box$ × |
|----------------------------------------------------------------------------------|----------|
| Instalando<br>Por favor espere mientras FormatFactory 5.4.5.0 se instala.        |          |
| Extraer: Qt5Core.dll 35%                                                         |          |
| Directorio de salida: C:\Program Files\FormatFactory<br>Extraer: Qt5Core.dll 35% |          |
| Format Factory Multi-language installation package                               | Cancelar |

asdigitales.tdf.gob.a

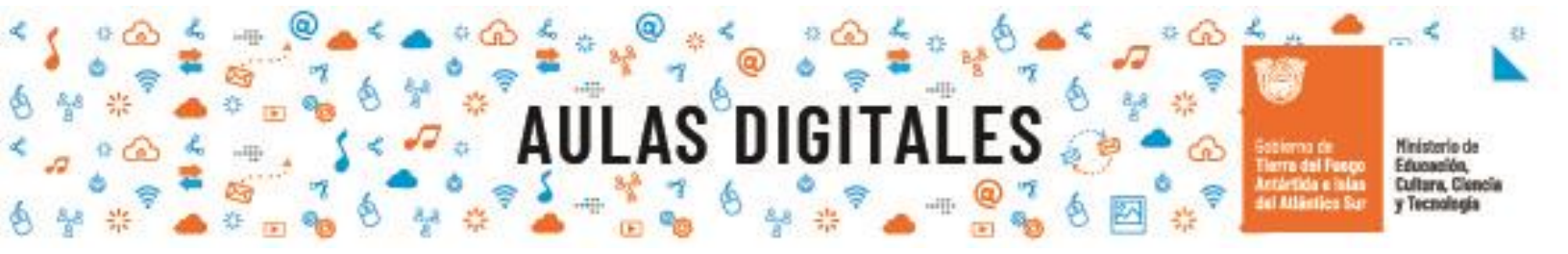

La última ventana que muestra es la de finalización de la instalación y contiene la opción de ejecutar Format Factory al presionar el botón Aceptar:

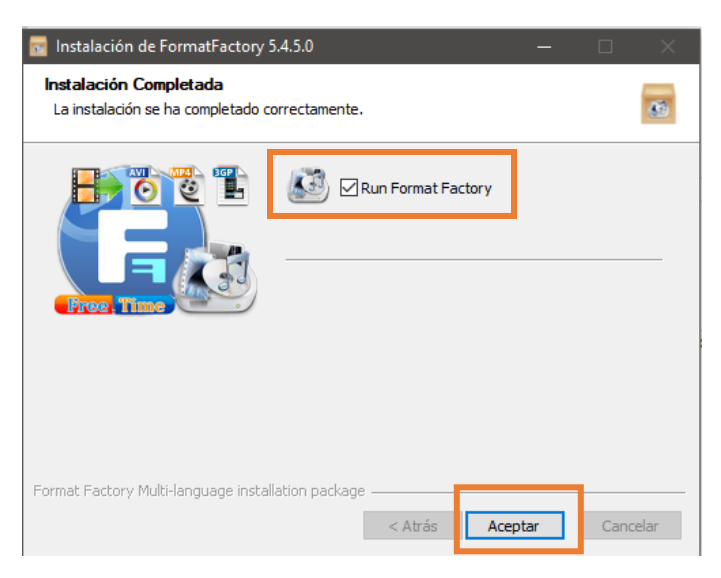

aulasdigitales.tdf.gob.ar